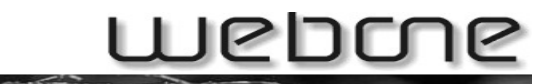

# Webmail

#### INHALTSVERZEICHNIS:

#### 1. ANMELDUNG ÜBER WEBMAIL

#### 2. MAILBOX

- 2.1 E-MAILS LESEN
- 2.2 E-MAIL SCHREIBEN
- 2.3 ADRESSEN
- 2.4 Ordner
- 2.5 OPTIONEN
- 2.6 SUCHEN
- 2.7 KALENDER
- 2.8 FILTER

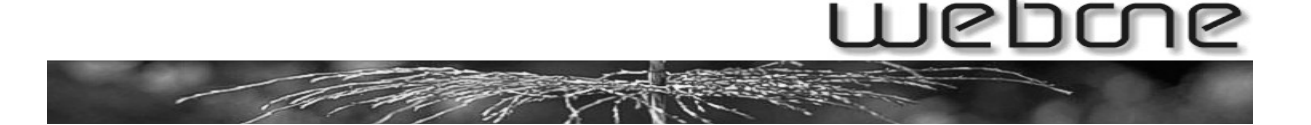

# 1. Anmeldung über Webmail

- 1. Geben Sie im Browser <u>http://webmail.ihreDomain.ch</u> ein.
- 2. Nun erscheint das Anmeldefenster, in dem Sie Ihre Anmeldedaten eingeben können. E-Mail Adresse: Hier den Benutzername + @ + Ihre Domain eingeben (z.B. hans.muster@musteraq.ch). Der Benutzername kann von der E-Mail Adresse variieren!
- 3. Zum anmelden den "Login" Knopf drücken.

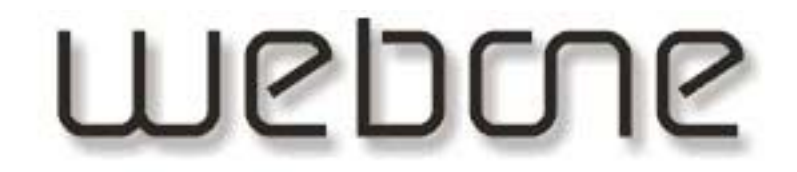

# Webone WebMail

E-Mail Adresse hs.muster@musteraq.ch

Passwort

okokokok

Login

Beim ersten Anmelden muss man zuerst noch den Namen und die E-Mail Adresse eintragen. Dies kann nicht übersprungen werden.

Vollständiger Name: Hans Muster

E-Mail Adresse: hans.muster@musterag.ch

Senden

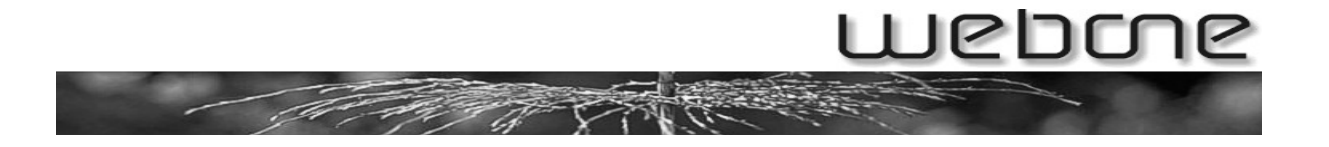

# 2. Mailbox

Nach dem anmelden landen Sie in Ihrer Mailbox.

| 0.0% of 100.0M                                                       | Aktueller Ordner: INBOX                                                      |          |        |             |             |            |            |                                  |                                          | Abmelden |        |
|----------------------------------------------------------------------|------------------------------------------------------------------------------|----------|--------|-------------|-------------|------------|------------|----------------------------------|------------------------------------------|----------|--------|
| Letzte Aktualisierung:<br>Fri, 13:57:51<br>(Auf neue E-Mails prüfen) | Z<br>E-Mail schreiben                                                        | Maressen | Crdner | 0ptionen    | A<br>Suchen | ?<br>Hilfe | talender   | M<br>Filter                      | •                                        | – Menü   | webone |
| - INBOX<br>Drafts<br>Sent<br>Tras                                    | Verschiebe ausgewählte Nachrichten nach:<br>INBOX 💌 Verschieben Weiterleiten |          |        |             |             |            |            | Ausgewählte Nachr<br>gelesen ung | richten markieren als:<br>elesen Löschen |          |        |
| Ordnergrößen                                                         | Von 🗖                                                                        |          | Date   | um 🗖 🛛 Betr | eff 🗖       |            |            |                                  |                                          |          |        |
|                                                                      |                                                                              |          |        |             | DIESE       | R ORD      | NER IST LI | EER                              |                                          |          |        |
| Ordner                                                               |                                                                              |          |        |             | Ord         | dnei       | rinhal     | t                                |                                          |          |        |

### 2.1 E-Mails lesen

Um Ihre Mails zu lesen, können Sie auf der linken Seite den betreffenden Ordner (z.B. INBOX) anklicken. Die Mails werden dann in der Mitte des Fensters aufgelistet.

| Verschiebe ausgewählte I | Nachrichten nach:                    | Ausgewählte Nachrichten markieren als: |  |  |  |  |
|--------------------------|--------------------------------------|----------------------------------------|--|--|--|--|
| INBOX 🔽 Ve               | rschieben Weiterleiten               | gelesen ungelesen Löschen              |  |  |  |  |
| Von 🗖                    | Datum Betreff<br>14:32 + <b>test</b> |                                        |  |  |  |  |
| Alle anwählen            |                                      | Zeige Nachricht: 1 (insgesamt 1)       |  |  |  |  |

**Lesen:** Um ein Mail zu lesen, muss man nur auf den Betreff klicken. Bei einem fett geschriebenen Betreff wurde das Mail noch nicht gelesen.

**Löschen:** zu löschende Mails markieren (Hacken setzen) und "Löschen" anklicken. Die gelöschten Mails kommen in den Trash-Ordner (Papierkorb) und müssen zum ganz entfernen dort noch gelöscht werden.

Markieren: Mails können als gelesen oder ungelesen markiert werden. Gewünschte Mails anwählen (Hacken setzen) und "gelesen"/"ungelesen" anklicken. Verschieben: Um ein Mail zu verschieben muss es ausgewählt werden (Hacken setzen), dann muss im Dropdown-Menü der Zielordner ausgewählt werden und mit einem Klick auf "Verschieben" wird das Mail in diesen Ordner verschoben. Weiterleiten: Um ein Mail an einen anderen Empfänger weiterzuleiten muss es ausgewählt (Hacken setzen) und dann auf "Weiterleiten" gedrückt werden. Danach kann die Adresse des Empfängers eingegeben werden.

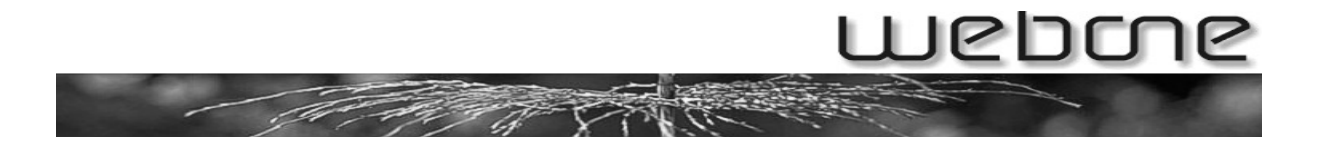

# 2.2 E-Mail schreiben

Um ein E-Mail zu schreiben müssen Sie auf das Icon "E-Mail schreiben" klicken.

| ktueller Ordner: | INBOX    |                       |                        |                    |                  |                      |                  |                                        |
|------------------|----------|-----------------------|------------------------|--------------------|------------------|----------------------|------------------|----------------------------------------|
| -Mail schreiben  | Adressen | (Crdner)              | <b>B</b><br>Optionen   | <b>M</b><br>Suchen | (?)<br>Hilfe     | (Kalender            | M<br>Filter      |                                        |
|                  | An:      |                       |                        |                    |                  |                      |                  |                                        |
|                  | Cc:      |                       |                        |                    |                  |                      |                  |                                        |
|                  | Bcc:     |                       |                        |                    |                  |                      |                  |                                        |
|                  | Betreff: | <b>L</b>              |                        |                    |                  | _                    | -                |                                        |
|                  | Prior    | ität  Normi<br>Inatur | al 🗾 Empfa<br>Adressen | Entwurf            | igung:<br>speich | ⊡ Beim Le<br>ern Sen | sen 🗆 B<br>den 📘 | ei Auslieferung<br>Rechtschreibprüfung |
|                  |          |                       |                        |                    |                  |                      |                  |                                        |
|                  |          |                       |                        |                    |                  |                      |                  |                                        |
|                  |          |                       |                        |                    |                  |                      |                  |                                        |
|                  |          |                       |                        |                    |                  |                      |                  |                                        |
|                  |          |                       |                        |                    |                  |                      |                  |                                        |
|                  |          |                       |                        |                    |                  |                      |                  |                                        |

An: Hier kommt die Adresse des Empfängers hinein.

Cc: Empfängers, der eine Kopie bekommen soll.

**Bcc:** Empfänger, der eine Kopie bekommen und nicht sichtbar sein soll. **Betreff:** Titel des Mails

Priorität: Wichtigkeitsstufe des Mails

**Empfängerbestätigung:** Der Empfänger bekommt die Aufforderung, eine Bestätigung zu schicken, entweder beim lesen oder bei der Auslieferung des Mails. **Signatur:** Wird auf "Signatur" geklickt, fügt es die Signatur hinzu (z.B. Name, Firma usw.). Diese muss jedoch zuerst im Menü "Optionen – Persönliche Informationen" erstellt werden. Dazu wird weiter unten noch etwas gesagt.

Adressen: hier klicken, wenn sie Adressen aus dem Adressbuch einfügen wollen. Entwurf speichern: damit wird das Mail im Ordner "Drafts" gespeichert und kann jederzeit weitergeführt werden ("Entwurf fortsetzen").

**Rechtschreibprüfung:** führt eine Rechtschreibeprüfung durch

**Anhang:** Um eine Datei anzuhängen klicken Sie auf "Durchsuchen", wählen die Datei aus und klicken dann auf "Hinzufügen".

Senden: Damit senden Sie das Mail

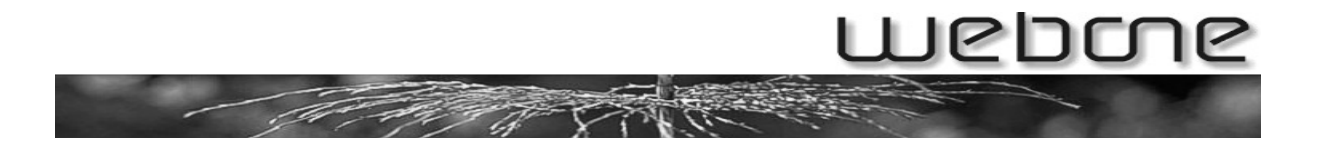

# 2.3 Adressen

Um ein Adresse zu erfassen müssen Sie auf das Icon "Adressen" klicken.

| Z<br>E-Mail schreiben | Adressen | Crdner      | Dptionen     | A<br>Suchen | (?)<br>Hilfe | 1<br>Kalender | Filter     |   |
|-----------------------|----------|-------------|--------------|-------------|--------------|---------------|------------|---|
|                       |          |             |              | A           | dresse H     | ninzufügen    |            |   |
|                       |          |             | Zu F         | Persönlich  | nes Adı      | ressbuch h    | inzufüge   | n |
|                       |          |             | Kürzel:      | Hans        |              | Muss eind     | eutig sein |   |
|                       |          | E-Mai       | I-Adresse: 🛛 | nans.muste  | er@mu:       | sterag.ch     |            |   |
|                       |          |             | Vorname:     | Hans        |              |               |            |   |
|                       |          | N           | lachname: 🛛  | Muster      |              |               |            |   |
|                       | Zusätz   | liche Infor | mationen: 0  | Geschäftsp  | oartner      |               |            |   |
|                       |          |             |              | Ac          | dresse l     | hinzufügen    | 1          |   |

Nach vollendeter Eingabe auf den "Adresse hinzufügen" Button klicken.

Wenn Einträge erfasst sind, kann auf die E-Mail Adresse geklickt werden, damit man direkt in ein neues Mail gelangt.

# 2.4 Ordner

Es können auch Unterordner erstellt werden. Klicken Sie im Menü auf "Ordner".

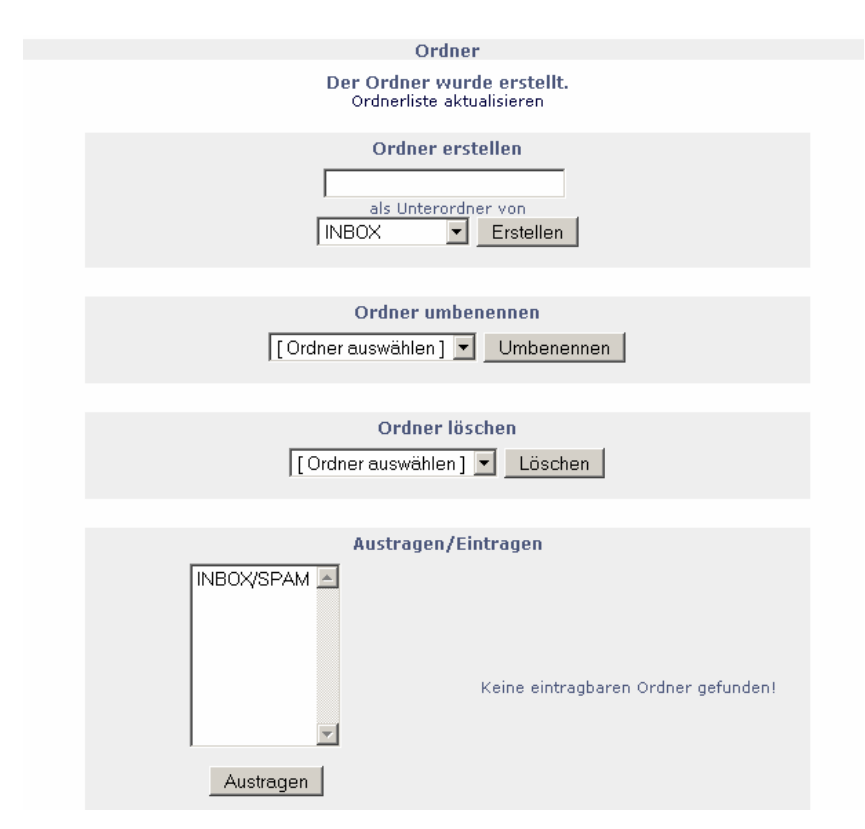

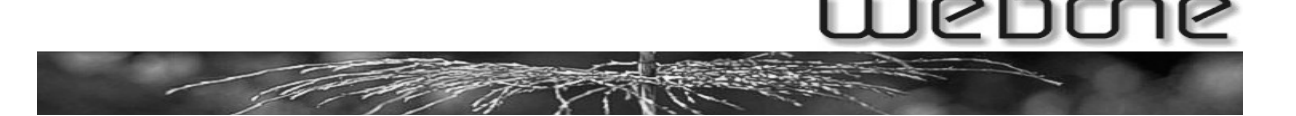

- Im ersten Feld können Sie den gewünschten Ordnername eingeben und auswählen, von welchem Hauptordner dieser als Unterordner angelegt werden soll.
- Wenn Sie einen Ordner umbenennen oder löschen wollen, müssen Sie diesen am betreffenden Ort auswählen und den entsprechenden Button anklicken.
- Mit "Austragen / Eintragen" können Sie einen Ordner aktiv oder inaktiv schalten. Dies macht man, wenn man einen Ordner noch nicht löschen will, dieser jedoch nicht mehr sichtbar sein soll.

# 2.5 Optionen

#### Persönliche Informationen

| Vollständiger Name:                                 | Der Name des Postfachinhabers                                                                                                |
|-----------------------------------------------------|----------------------------------------------------------------------------------------------------|
| E-Mail-Adresse:                                     | Adresse des Postfaches                                                                                                    |
| Antwort an:                                         | Hier kann eine Adresse eingetragen werden, auf die der Empfänger eines Mails von Ihnen ant-<br>worten soll.                  |
| Signatur:                                           | Hier können Sie eine Signatur verfassen (Signa-<br>tur ist wie eine Visitenkarte, die im Mail ganz<br>unten angehängt wird). |
| Mehrere Identitäten:                                | Falls Sie das Postfach nicht nur alleine nützen,<br>dann können Sie die anderen Personendaten<br>auch noch eintragen.        |
| Ihre derzeitige Zeitzone:                           | Zeitzone angeben, in der Sie sich befinden.                                                                                  |
| Optionen für den Zitierungs-<br>stil für Antworten: | Falls gewünscht kann hier angegeben werden,<br>wie ein Antwortmail begonnen werden soll.                                     |
| Optionen für die Signatur:                          | Falls Sie eine Signatur erfasst haben, müssen<br>Sie diese hier noch einschalten.                                            |

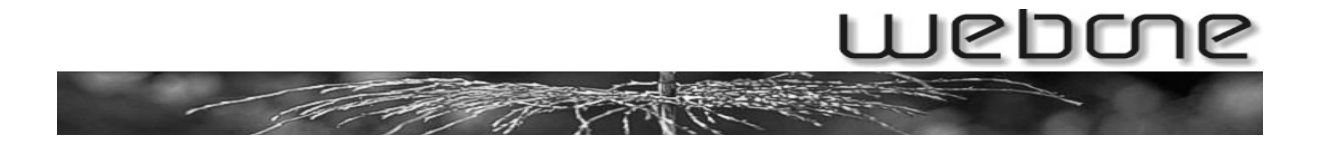

#### Hervorhebung von Nachrichten

Wenn gewisse Mails hervorgehoben werden sollen, kann dies hier eingestellt werden. Zuerst auf "Neu" klicken:

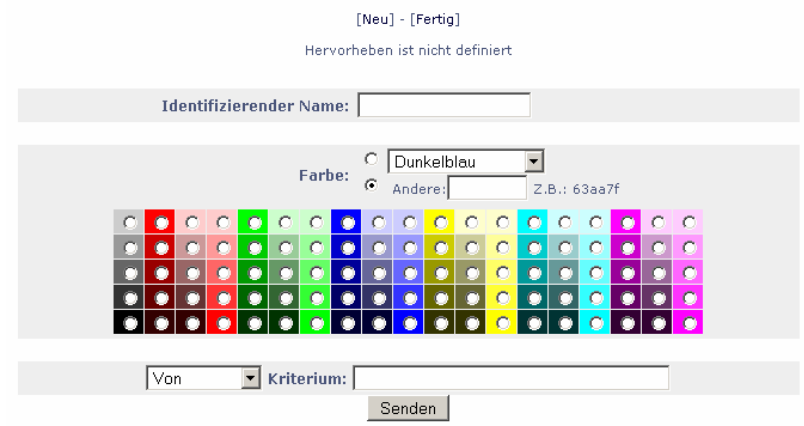

- 1. Geben Sie der Hervorhebungsregel einen Namen (Identifizierender Name)
- 2. Wählen Sie eine Farbe
- 3. Geben Sie an, nach welchem Kriterium die Nachricht markiert werden soll.
- 4. Am Schluss noch auf Senden drücken

#### Indexreihenfolge

Hier können Sie die Auflistung der Mails beeinflussen.

#### Übersetzungsoptionen

Hier kann ausgewählt werden, ob der Übersetzer aktiviert und welches Programm dazu verwendet werden soll.

#### Voreinstellungen für Anzeige

Hier können Einstellungen gemacht werden, die das Aussehen und die Anzeige vom Webmail-Programm, sowie von Mails betreffen. Die Konfigurationsmöglichkeiten sollten selbsterklärend beschriftet sein.

#### Voreinstellungen für Ordner

Hier können Einstellungen für die Ordner gemacht werden. Die Konfigurationsmöglichkeiten sollten selbsterklärend beschriftet sein.

#### Benutzer Verwaltung

Ist nur bei den Administratoren sichtbar. Hier können neue Benutzer und Postfächer erfasst oder bestehende bearbeitet / gelöscht werden.

Weitere Informationen entnehmen Sie bitte der Anleitung "C\_Anleitung Webmail Admin Optionen.pdf"

#### Nachrichtenfilter

Siehe Kapitel "Filter"

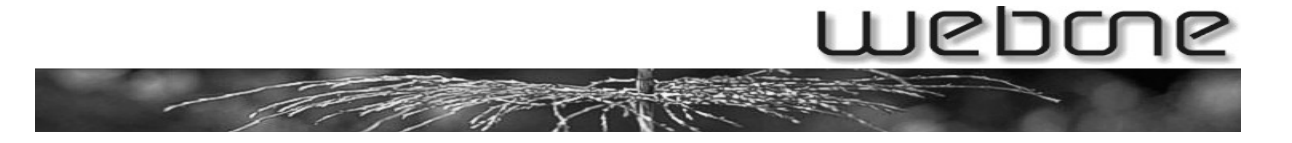

# 2.6 Suchen

Hier können Sie nach Mails suchen:

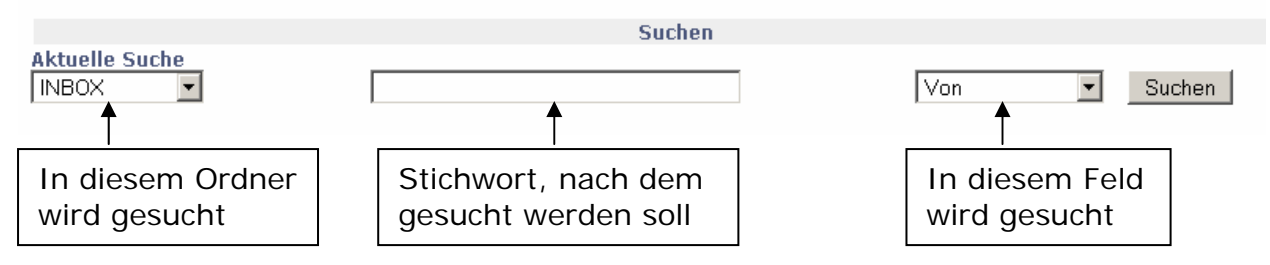

# 2.7 Kalender

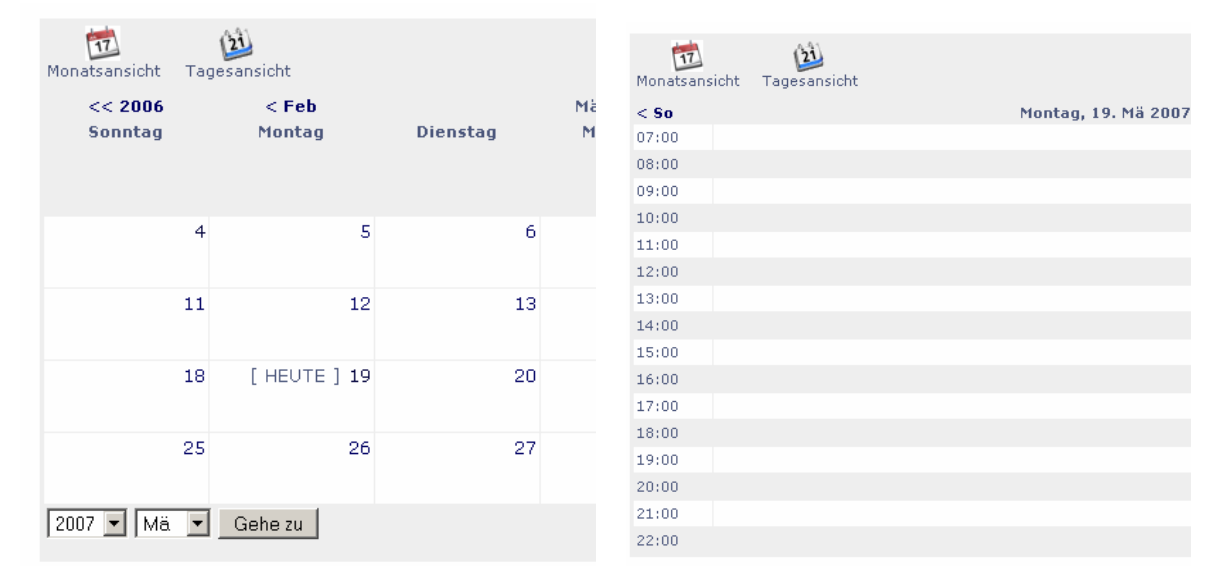

Hier können Sie Termine erfassen. Klicken Sie dazu auf den gewünschten Tag und bei der gewünschten Zeit auf "Hinzufügen". Danach können Sie die Details des Termins eingeben.

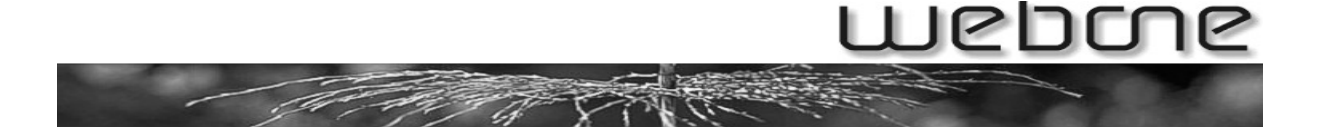

# 2.8 Filter

Der Filter dient dazu, gewisse Mails automatisch in einen anderen Ordner zu verschieben, zu löschen oder ähnliches.

Klicken Sie zu Beginn auf "Neue Regel hinzufügen".

| Bedingung                             |                                         |
|---------------------------------------|-----------------------------------------|
| 1. Feld:                              | Was soll überprüft werden?              |
| 2. Feld:                              | Genauere Angabe, welches Feld vergli-   |
|                                       | chen werden soll                        |
| 3. Feld:                              | Operationen, mit welchen er verglei-    |
|                                       | chen soll                               |
| 4. Feld:                              | Begriff, mit dem verglichen werden soll |
| Aktion                                |                                         |
| Behalten:                             | Nichts mit dem Mail unternehmen         |
| Ohne Benachrichtigung verwerfen:      | Das Mail löschen                        |
| Mit folgender Nachricht zurückweisen: | Das Mail löschen und dem Absender       |
|                                       | eine Antwort schicken                   |
| Zur folgenden E-Mail-Adresse umlei-   | Das Mail an eine andere Adresse um-     |
| ten:                                  | leiten                                  |
| Verschiebe Nachricht in :             | Das Mail kann in einen Ordner ver-      |
|                                       | schoben werden. Dieser kann man hier    |
|                                       | auswählen oder direkt einen neuen       |
|                                       | erstellen.                              |
| Ferien:                               | Dem Absender wird automatisch eine      |
|                                       | Nachricht gesendet. Nähere Informati-   |
|                                       | onen zu Abwesenheitsmeldungen fin-      |
|                                       | den Sie in der Anleitung "C_Anleitung   |
|                                       | Abwesenheitsmeldung.pdf"                |
| Weitere Aktionen                      |                                         |
| STOP:                                 | Alle anderen Filter nicht beachten,     |
|                                       | wenn diese Regel auf das Mail zutrifft  |
| Benachrichtige mich durch:            | Benachrichtigung, wenn Filter ange-     |
|                                       | wendet wird (Ziel: Mailadresse). In die |
|                                       | Nachricht können Variablen eingebaut    |
|                                       | werden (siehe unter Nachrichtfeld)      |
| Nachricht auch im Posteingang behal-  | Mail wird nur als gelöscht markiert     |
| ten, aber als gelöscht markieren.     |                                         |
| Diese Regel deaktivieren:             | Regel muss nicht gelöscht werden,       |
|                                       | wenn sie zeitweise nicht benutzt wird,  |
|                                       | man kann sie hier deaktivieren.         |